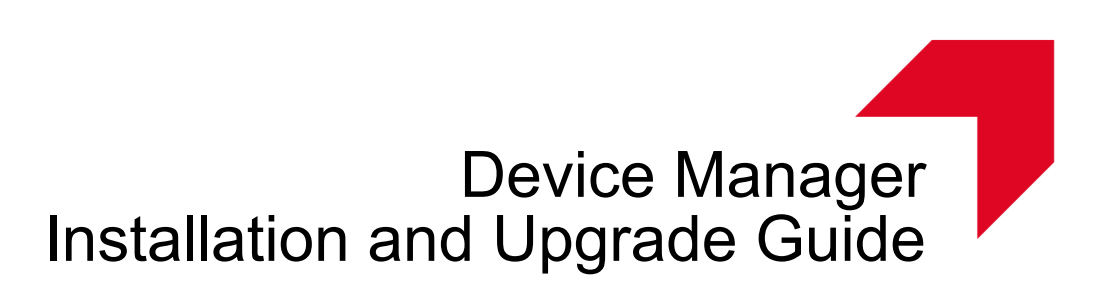

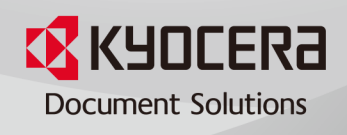

# **Legal Notes**

Unauthorized reproduction of all or part of this guide is prohibited.

The information in this guide is subject to change without notice.

We cannot be held liable for any problems arising from the use of this product, regardless of the information herein.

© 2019 KYOCERA Document Solutions Inc.

# **Regarding Trademarks**

Microsoft<sup>®</sup>, Windows<sup>®</sup>, and Active Directory<sup>®</sup> are registered trademarks of Microsoft Corporation in the U.S. and/or other countries.

All other brand and product names herein are registered trademarks or trademarks of their respective companies.

# **Table of Contents**

## **Chapter 1 Introduction**

| Intended audience      | 1-1 |
|------------------------|-----|
| Intended use           | 1-1 |
| Conventions            | 1-1 |
| Assumptions            | 1-2 |
| Prerequisites          | 1-2 |
| Installation checklist | 1-2 |

## Chapter 2 System Requirements

| Prerequisites                                | 2-1 |
|----------------------------------------------|-----|
| Supported OS                                 | 2-1 |
| Supported browsers                           | 2-1 |
| Standard configuration hardware requirements | 2-2 |
| Standard configuration hardware requirements | 2-2 |

## Chapter 3 SQL Database Installation and Setup

| Microsoft SQL Server 2016 Enterprise Installation    | 2 |
|------------------------------------------------------|---|
| Enterprise installation: Mixed authentication mode   | 2 |
| Enterprise installation: Windows authentication mode | 7 |

## Chapter 4 Device Manager installation

| Firewall configuration                                 | 4-1  |
|--------------------------------------------------------|------|
| Best practices before upgrading to a new version       | 4-2  |
| Upgrade                                                | 4-3  |
| Connect Device Manager to internal database (Firebird) | 4-4  |
| Connect Device Manager to SQL                          | 4-4  |
| Check SQL connection on Device Manager                 | 4-5  |
| Making a domain user a local administrator.            | 4-6  |
| Final Configuration Items                              | 4-10 |

# Chapter 5 Local Device Agent (LDA)

| LDA prerequisites                                | 5-1   |
|--------------------------------------------------|-------|
| LDA: KX Driver express install                   | . 5-1 |
| Install LDA                                      | .5-2  |
| Discover USB-connected printer in Device Manager | .5-3  |

# Chapter 6 Troubleshooting

| Establishing a remote connection with Windows Authentication | .6-1  |
|--------------------------------------------------------------|-------|
| Allow remote connections to the server                       | . 6-2 |
| Protocols for MSSQL Server                                   | . 6-4 |
| Check Firewall                                               | 6-5   |

# **1** Introduction

## **Intended audience**

This document is for IT professionals, non-IT or personnel with knowledge of database installation and configuration. This document is not intended to replace the official Microsoft documentation for Microsoft SQL.

Refer to the Microsoft website for more detailed and official Microsoft SQL Server resources: https://docs.microsoft.com/en-us/sql/database-engine/install-windows/ install-sql-server-from-the-installation-wizard-setup

## **Intended use**

This document provides step-by-step instructions on how to install the Microsoft SQL database and the Device Manager application.

## **Conventions**

The following conventions may be used in this guide:

- Menu items and buttons appear in **bold text**.
- Screen, text box, and drop-down menu titles are spelled and punctuated exactly as they appear on the screen.
- Document titles appear in *italics*.
- Text or commands that a user needs to enter are displayed as text in a different font or in a text box as shown in these examples:

1. On the command line, enter net stop program

2. Create a batch file that includes these commands:

net stop program gbak -rep -user PROGRAMLOG.FBK

• Icons are used to draw your attention to certain pieces of information. Examples:

This is a NOTE icon. This indicates information that is useful to know.

This is a CAUTION icon. This indicates important information that you need to know, including such things as data loss if the procedure is not done properly.

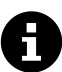

This is a TIP icon. It indicates a small but useful piece of practical, non-essential information.

# Assumptions

### **Firebird**

- There is only one database installed on the machine, which is the one being used with Device Manager
- The Firebird database will be installed in the same machine as the Device Manager application

#### **Microsoft SQL**

• The Microsoft SQL database will be installed on the same machine as the Device Manager application.

For other configuration options, contact your support personnel for supplemental instructions.

- There is only one database administrator that will access the database locally.
- There is only one database installed on the machine, which is the one being used with Device Manager.

## **Prerequisites**

Before you install the database, you must make sure all the prerequisites are satisfied.

- See System Requirements
- Determine the Microsoft SQL Server version to install based on your needs: Enterprise or Express.

(https://www.microsoft.com/en-us/sql-server/sql-server-2016)

- For Express: This entry-level version of Microsoft SQL Server has a small set of prerequisites. The maximum limit of the database is 10 GB.
- For Enterprise: The enterprise version must be purchased. Once purchased, be sure to write down the product key. Make sure you find the correct installer.

## **Installation checklist**

The order of installation is as follows:

- 1. Install the SQL database (Express or Enterprise).
- 2. Install SQL Server Management Studio (SSMS).
- 3. Configure the instance with SSMS.
- 4. Install Device Manager and connect it to the database.

# **2** System Requirements

# **Prerequisites**

• .NET Core 2.1.3

.NET Core installation prerequisite: Microsoft Visual C++ Redistributable for Visual Studio 2015

- Internal database: Embedded Firebird
- External database: Microsoft SQL 2008 R2/2012/2014/2016/2017 Express/ Standard/Enterprise editions

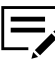

.NET Core is included in the installer package. For .NET Core to work properly, your system must have all the latest Windows updates.

# **Supported OS**

- Microsoft Windows 7, 8/8.1, 10
- Windows Server 2008 R2, 2012, 2012 R2, 2016, 2019

You may encounter an issue in installing Device Manager on Windows 2008 R2 OS. Use the following environment and follow the additional instructions:

- Make sure that .NET Framework 4.6.1 is included in Windows updates.
- Windows Server 2008 R2 SP1 or higher should be used.
- Microsoft Visual C++ Redistributable for Visual Studio 2015 Update 3 should be installed.
- The Device Manager service may not start after the installation is completed. Restart your computer to start the service.

## **Supported browsers**

- Google Chrome 52 and higher
- Microsoft Internet Explorer 11
- Microsoft Edge for Windows
- Firefox 53 and higher
- Safari-compatible

| Recommended hardware                                                                                             | Number of supported devices | Database          |
|----------------------------------------------------------------------------------------------------|-----------------------------|-------------------|
| <ul> <li>4GB RAM</li> <li>2 cores (physical)</li> <li>1.5GHz CPU</li> </ul>                                      | Up to 100 devices           | Internal          |
| <ul> <li>6GB RAM</li> <li>4 cores (physical)</li> <li>3.6GHz CPU</li> </ul>                                      | Up to 300 devices           | Internal/External |
| <ul> <li>32GB RAM</li> <li>8 cores</li> <li>2.2GHz CPU</li> <li>1000Mbps gigabit<br/>Ethernet adapter</li> </ul> | Up to 10,000 devices        | External          |

# Standard configuration hardware requirements

# 3 SQL Database Installation and Setup

# **Microsoft SQL Server 2016 express installation**

This section describes how to install Microsoft SQL Server 2016 Express. For more information, refer to official Microsoft documentation. This is a free version of Microsoft SQL but it has a storage limitation. If you are installing Microsoft SQL Server 2016 Enterprise, go to the next section.

- 1 Launch the SQLEXPRESS 2016 installer.
- 2 Select the Basic option.
- 3 Select Accept to accept the license terms.
- **4** Accept the installation location, or browse to select a location.
- 5 Select Install.
- 6 Once the installation is complete, select **Install SSMS**. Proceed to SQL Server Management Studio (SSMS.)

| ►<br>SQL Server 2016 with SP1<br>Express Edition<br>Installation has completed suc | What's New? 🙄 🗕 🗙                                                                     |
|------------------------------------------------------------------------------------|---------------------------------------------------------------------------------------|
| INSTANCE NAME<br>SQLEXPRESS                                                        | CONNECTION STRING Server=localhost:SQLEXPRESS;Database=master:Trusted_Connection=Tru  |
| INSTANCE ID<br>SQLEDIPRESS                                                         | SQL SERVER INSTALL LOG FOLDER                                                         |
| SQL ADMINISTRATORS                                                                 | C/Program Files/Microsoft SQL Server/130/Setup Bootstrap/Log/2017053                  |
| FEATURES INSTALLED                                                                 | CASQLServer2016Media\Express                                                          |
| SQLENGINE                                                                          | INSTALLATION RESOURCES FOLDER C\Program Files\Microsoft SQL Server\130\SSER\Resources |
| 13.0.4001.0, Service Pack 1                                                        |                                                                                       |
| A computer restart i                                                               | s required to complete your installation.                                             |
|                                                                                    | Customize Install SSMS Close                                                          |
|                                                                                    |                                                                                       |

# **Microsoft SQL Server 2016 Enterprise Installation**

# **Enterprise installation: Mixed authentication mode**

This section describes how to install Microsoft SQL Server 2016 Enterprise with mixed SQL Server and Windows authentication modes. For more information, refer to official Microsoft documentation. This is a paid version of the database and requires a product key. It is assumed that the user will already have the installer package. If you are installing the free version of the software, go to the previous section.

- 1 Launch the Microsoft SQL Server 2016 Enterprise installer.
- 2 On the left panel, select **Installation**.
- 3 On the SQL Server Installation Center page, select New SQL Server standalone installation or add features to an existing installation.

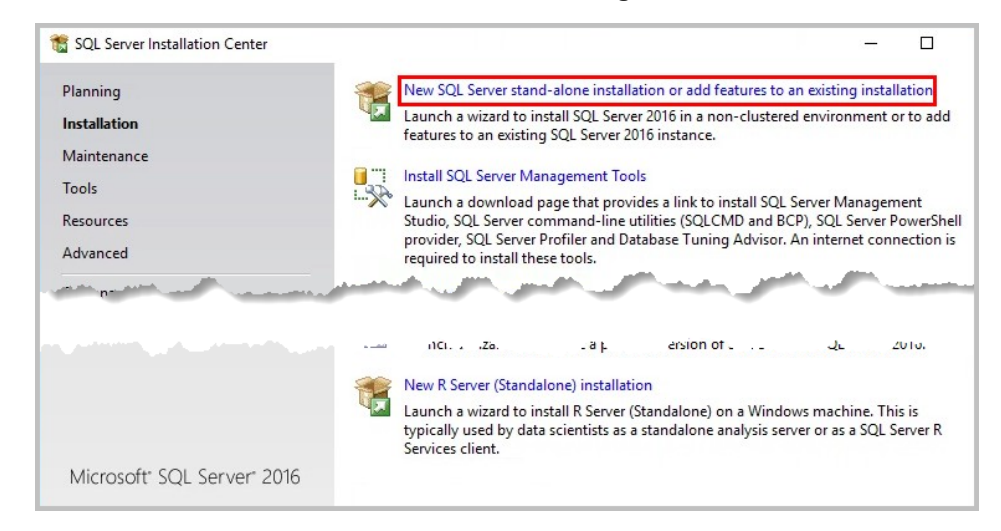

**4** When Install Rules is completed, select **Next**. If warnings appear, you can ignore them.

5 On the Product Key page, select Enter the product key and enter it. Select Next.

| 📸 SQL Server 2016 Setup                                                                                                    |                                                                                                    |                                                                                                    |                                                                                | ×                                 |
|----------------------------------------------------------------------------------------------------|----------------------------------------------------------------------------------------------------|----------------------------------------------------------------------------------------------------|--------------------------------------------------------------------------------|-----------------------------------|
| Product Key<br>Specify the edition of SQL Se                                                                                                    | ever 2016 to install.                                                                                                    |                                                                                                    |                                                                                |                                   |
| Global Rules<br>Product Updates<br>Install Setup Files<br>Install Rules<br><b>Product Key</b><br>License Terms<br>Feature Selection<br>Feature Configuration Rules<br>Ready to Install<br>Installation Progress<br>Complete | Validate this instance of SQL Server 2016 by entering the 25-character key fr<br>of authenticity or product packaging. You can also specify a free edition of S<br>Evaluation, or Express. Evaluation has the largest set of SQL Server features,<br>Books Online, and is activated with a 180-day expiration. Developer edition of<br>has the same set of features found in Evaluation, but is licensed for non-pro<br>development only. To upgrade from one installed edition to another, run the<br>O Specify a free edition:<br>Evaluation<br>© Enter the product key: | rom the Microso<br>SQL Server: Deve<br>as documented<br>does not have a<br>iduction databas<br>e Edition Upgrad | oft certific:<br>eloper,<br>in SQL Se<br>n expirati<br>se applica<br>de Wizard | ate<br>erver<br>on,<br>tion<br>I, |
|                                                                                                    | < Back                                                                                                    | Next >                                                                                                    | Canc                                                                           | el                                |

- 6 On the Instance Configuration page, Default instance is selected. If you want to customize the name, select **Named instance** and enter the name. Select **Next**.
- **7** No changes need to be made for Server Configuration. Select **Next**.
- 8 On the Database Engine Configuration page, in the Authentication Mode section (1), select **Mixed Mode (SQL Server authentication and Windows authentication)** and enter a password for the system administrator account.
- 9 Under Specify SQL Server administrators, select Add Current User (2) to add the user currently logged on the computer, or select Add to specify another user. Select Next.

| Database Engine Confi                               | guration                                                                                                    |                                                                                  |
|-----------------------------------------------------|----------------------------------------------------------------------------------------------------|----------------------------------------------------------------------------------|
| Specify Database Engine authe                       | ntication security mode, administrators, data directories and TempDB                                         | settings.                                                                        |
| Global Rules                                        | Server Configuration Data Directories TempDB FILESTREAM                                                      |                                                                                  |
| roduct Updates<br>nstall Setup Files                | Specify the authentication mode and administrators for the Data                                              | abase Engine.                                                                    |
| nstall Rules<br>roduct Key<br>icense Terms          | Authentication Mode O Windows authentication mode O Mixed Mode (SQL Server authentication and Windows authen | tication)                                                                        |
| eature Selection<br>eature Rules                    | Specify the password for the SQL Server system administrator (sa                                             | account.                                                                         |
| istance Configuration<br>erver Configuration        | Enter password:                                                                                              |                                                                                  |
| atabase Engine Configuration                        | Confirm password:                                                                                            |                                                                                  |
| ature Configuration Rules                           | Specify SQL Server administrators                                                                            |                                                                                  |
| eady to Install<br>nstallation Progress<br>Complete | HOST-25\SkyLab (SkyLab)                                                                                      | SQL Server administrators<br>have unrestricted access<br>to the Database Engine. |
|                                                     | Add Current User Add Remove                                                                                  |                                                                                  |

- **10** On the Ready to Install page, review your settings. Select **Install**.
- **11** On the Installation Progress page, select **Next** when the installation is completed.
- **12** On the Complete page, select **Close**.
- **13** On the SQL Server Installation Center page, select **Install SQL Server Management Tools**. See the next section for further instructions.

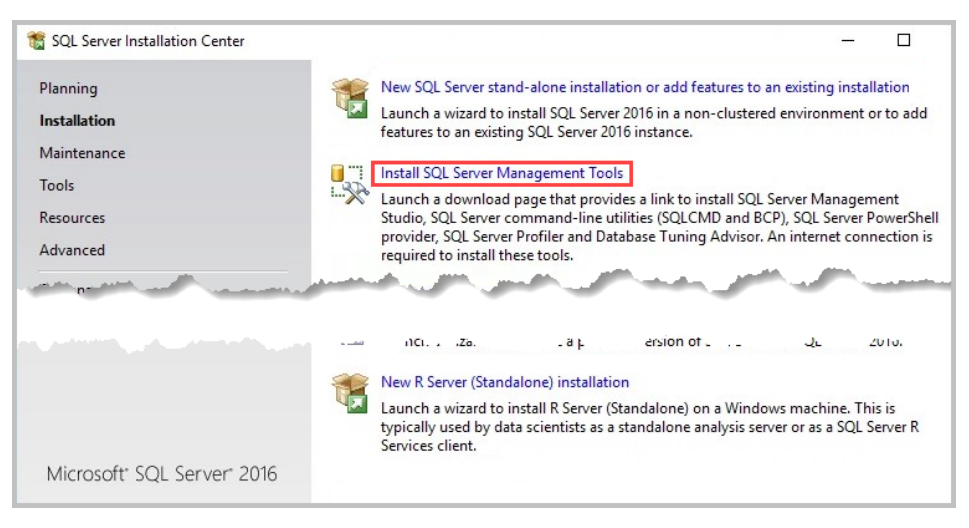

# SQL Server Management Studio (SSMS) installation

SQL Server Management Studio (SSMS) is needed to easily manage the SQL database permissions.

https://docs.microsoft.com/en-us/sql/ssms/download-sql-server-management-studio-ssms

- 1 Run the SQL Server Management Studio installer.
- 2 Select Install.
- **3** Once the installation is finished, select **Restart**. At this point, the installer already created an instance. If there is no Restart button, manually restart the computer.

## **Configure database instance with SSMS**

Before installing Device Manager, you need to create a user and set up server authentication on SSMS to manage Microsoft SQL Server 2016. You will need this information later to connect Device Manager to the SQL database.

# Configure SSMS to the SQL server

- 1 Run SSMS.
- 2 In the Server name list, select **Browse** for more.

| 🖵 EConnect to Server |                                  | ×      |
|----------------------|----------------------------------|--------|
|                      | SQL Server                       |        |
| Server type:         | Database Engine                  | ~      |
| Server name:         |                                  | $\sim$ |
| Authentication:      | <browse for="" more=""></browse> | -      |
| User name:           | HOST-25\SkyLab                   | $\sim$ |
| Password:            |                                  |        |
|                      | Remember password                |        |
|                      |                                  |        |
|                      | Connect Cancel Help Options      | »>     |

**3** Select a database under Database Engine.

If you have more than one instance, select the newly installed instance for Device Manager.

4 Select OK.

# Communication with Device Manager: Mixed Mode Authentication

- 1 Run SSMS.
- 2 Navigate to Access Security > Logins. Right-click NT AUTHORITY\SYSTEM.
- 3 Select Properties.
- 4 Select **Server Roles** and then select dbcreator. Public should be selected by default. Select **OK**.

The dbcreator role should be associated with a user account (may be a domain user account), which Device Manager will use to connect to the database. If that account is a domain user account, refer to *Add a Domain User: Windows Authentication Mode*.

- **5** Right-click on the database, and select **Properties**.
- 6 In the left pane, select **Security**.

|                                                                                                    | Server Properties - KW-12-9020-2\KDMSQL                                                                                                    |
|----------------------------------------------------------------------------------------------------|----------------------------------------------------------------------------------------------------|
| Select a page<br>© General<br>© Memory<br>© Processors<br>© Security<br>© Connections<br>© Database Settings<br>© Advanced<br>© Permissions | Script      Pelp      Server authentication     Windows Authentication mode     SQL Server and Windows Authentication mode     Login auditing     None     Failed logins only     Successful logins only     Both failed and successful logins     Server proor account |
| Connection                                                                                                    | Enable server proxy account                                                                                                    |
| Server:<br>KW-12-9020-2\KDMSQL                                                                                                    | Proxy account:                                                                                                    |
| Connection:<br>KTD-KYOCEBA COM\kwong                                                                                                    | Options                                                                                                    |
| v v View connection properties                                                                                                    | Enable Common Criteria compliance Enable C2 audit tracing Cross database ownership chaining                                                                                                    |
| Progress                                                                                                    |                                                                                                    |
| Ready                                                                                                    |                                                                                                    |
|                                                                                                    | OK Cancel                                                                                                    |

7 In the Server authentication section, select SQL Server and Windows Authentication mode and select OK.

|                                                                                                    | Server Properties - KW-12-9020-2\KDMSQL                                                                                                    |
|----------------------------------------------------------------------------------------------------|----------------------------------------------------------------------------------------------------|
| Select a page       % General       % Memory       % Processors       % Security       % Connections       % Database Settings       % Advanced       % Permissions | Server authentication  Windows Authentication mode  SQL Server and Windows Authentication mode  Login auditing                                              |
| Conn<br>Serve                                                                                                    | Failed logins only      Microsoft SQL Server Management Studio      x      onfiguration changes will not take effect until SQL Server is restarted.      OK |
| KW-1<br>Connection:<br>KTD-KYOEERA.COM%kwong<br>YY View connection properties<br>Progress<br>Executing                                                              | Options  Enable Common Criteria compliance Enable C2 audit tracing Cross database ownership chaining                                                        |
|                                                                                                    | OK Cancel                                                                                                    |

#### 8 Select OK.

9 Restart the SQL Server service under Services.

| Services File Action View ★ ★ □ | / Help<br>③ 🗃 🛛 🛐 🕨 💷 🕪 |                                      |              |         |              |               |
|---------------------------------|-------------------------|--------------------------------------|--------------|---------|--------------|---------------|
| 🔍 Services (Local)              | Services (Local)        |                                      |              |         |              |               |
|                                 | SQL Server (SQLEXPRESS) | Name                                 | Description  | Status  | Startup Type | Log On As     |
|                                 |                         | 🖏 SQL Server (SQLEXPRESS)            | Provides sto | Running | Automatic    | NT Service    |
|                                 | Stop the service        | SQL Server Agent (SQLEXPRESS)        | Executes jo  |         | Disabled     | Network S     |
|                                 | Restart the service     | 🖏 SQL Server Browser                 | Provides SQ  | Running | Automatic    | Local Service |
|                                 |                         | SQL Server CEIP service (SQLEXPRESS) | CEIP service |         | Automatic    | NT Service    |
|                                 |                         | Q SQL Server VSS Writer              | Provides th  | Running | Automatic    | Local Syste   |

# **Enterprise installation: Windows authentication mode**

This section describes how to install Microsoft SQL Server 2016 Enterprise with Windows Authentication. For more information, refer to official Microsoft documentation. This is a paid version of the database and requires a product key. It is assumed that the user will already have the installer package. If you are installing the free version of the software, go to the previous section.

- 1 Launch the Microsoft SQL Server 2016 Enterprise installer.
- 2 On the left panel, select **Installation**.
- **3** On the SQL Server Installation Center page, select **New SQL Server stand**alone installation or add features to an existing installation.

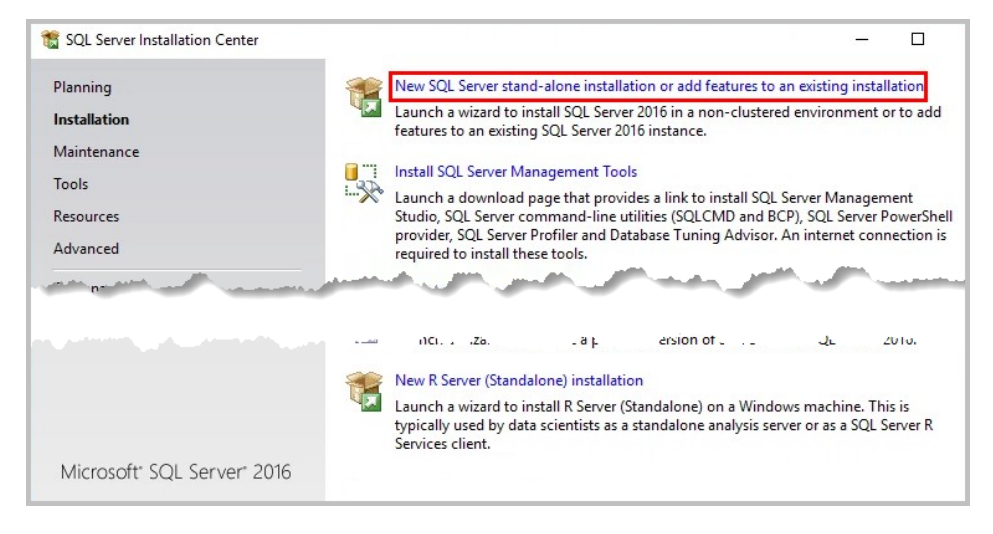

- 4 When Install Rules is completed, select Next. If warnings appear, you can ignore them.
- **5** On the Product Key page, select **Enter the product key** and enter it. Select **Next**.

| 🐮 SQL Server 2016 Setup                                                                                                    |                                                      |                                                                                                    |                                                                                            |                                                                                      |                                                                                           |                                                                             | -3                                                                 |                                                                 | ×                         |
|----------------------------------------------------------------------------------------------------|------------------------------------------------------|----------------------------------------------------------------------------------------------------|--------------------------------------------------------------------------------------------|--------------------------------------------------------------------------------------|-------------------------------------------------------------------------------------------|-----------------------------------------------------------------------------|--------------------------------------------------------------------|-----------------------------------------------------------------|---------------------------|
| Product Key<br>Specify the edition of SQL Se<br>Global Rules<br>Product Updates<br>Install Setup Files<br>Install Rules                                    | Validate th<br>of authent<br>Books Onl<br>has the sa | is instance of SC<br>icity or product<br>, or Express. Eva<br>ine, and is activa<br>me set of feature | QL Server 2016 1<br>packaging, You<br>luation has the<br>ted with a 180<br>s found in Eval | by entering th<br>can also spec<br>largest set of<br>day expiratio<br>uation, but is | e 25-character<br>ify a free editic<br>SQL Server feat<br>Developer ec<br>licensed for no | key from th<br>n of SQL Se<br>tures, as doo<br>lition does n<br>n-productio | e Microsof<br>rver: Devel<br>umented i<br>ot have ar<br>n database | it certifica<br>oper,<br>in SQL Se<br>n expiratio<br>e applicat | ite<br>rver<br>on,<br>ion |
| Product Key<br>License Terms<br>Feature Selection<br>Feature Rules<br>Feature Configuration Rules<br>Ready to Install<br>Installation Progress<br>Complete | developm<br>O Specify<br>Evalu<br>(a) Enter th       | ent only. To upg<br>a free edition:<br>uation<br>ee product key:                                      | rade from one i                                                                            | nstalled editio                                                                      | on to another, r                                                                          | un the Editio                                                               | on Upgrad                                                          | e Wizard.                                                       |                           |
|                                                                                                    |                                                      |                                                                                                    |                                                                                            |                                                                                      | < Back                                                                                    | Nex                                                                         | ct >                                                               | Cance                                                           | el                        |

- 6 On the Instance Configuration page, Default instance is selected. If you want to customize the name, select **Named instance** and enter the name. Select **Next**.
- 7 No changes need to be made for Server Configuration. Select Next.

- 8 On the Database Engine Configuration page, in the Authentication Mode section (1), select **Windows authentication mode**.
- 9 Under Specify SQL Server administrators, select Add Current User (2) to add the user currently logged on the computer, or select Add to specify another user. Select Next.

| 1                                                                                                    | SQL Server 2016 Setup                                                                                                    |
|----------------------------------------------------------------------------------------------------|----------------------------------------------------------------------------------------------------|
| Database Engine Confi                                                                                                    | guration                                                                                                    |
| Specify Database Engine authe                                                                                                    | ntication security mode, administrators, data directories and TempD8 settings.                                                                                                    |
| Product Key<br>License Terms<br>Global Rules<br>Product Updates<br>Install Setup Files<br>Install Rules<br>Feature Selection<br>Feature Rules<br>Instance Configuration | Server Configuration       Data Directories       TempDB       FILESTREAM         Specify the authentication mode and administrators for the Database Engine.         Authentication Mode            • Windows authentication mode            • Mixed Mode (SQL Server authentication and Windows authentication)         Specify the password for the SQL Server system administrator (sa) account. |
| Server Configuration<br>Database Engine Configuration<br>Feature Configuration Rules                                                                                    | Confirm password: Specify SQL Server administrators                                                                                                    |
| Ready to Install<br>Installation Progress<br>Complete                                                                                                    | KTD-KYOCERA.COM\kwong (Kelly Wong)       SQL Server administrators have unrestricted access to the Database Engine.         Add Current User       Add                                                                                                    |
|                                                                                                    | < Back Next > Cancel                                                                                                    |

- **10** On the Ready to Install page, review your settings. Select **Install**.
- **11** On the Installation Progress page, select **Next** when the installation is completed.
- **12** On the Complete page, select **Close**.
- **13** On the SQL Server Installation Center page, select **Install SQL Server Management Tools**. See the next section for further instructions.

## **Configure SSMS to the SQL server**

- 1 Run SSMS.
- 2 In the Server name list, select **Browse** for more.

| 교 <sup>문</sup> Connect to Server |                               | ×      |
|----------------------------------|-------------------------------|--------|
|                                  | SQL Server                    |        |
| Server type:                     | Database Engine               | ~      |
| Server name:                     | 1                             | $\sim$ |
| Authentication:                  | Browse for more>              | _      |
| User name:                       | HOST-25\SkyLab                | $\sim$ |
| Password:                        |                               |        |
|                                  | Remember password             |        |
|                                  |                               |        |
|                                  | Connect Cancel Help Options > | >>     |

3 Select a database under Database Engine.If you have more than one instance, select the newly installed instance for

Device Manager.

4 Select OK.

# **Communication with Device Manager: Windows Authentication**

- 1 Run SSMS.
- 2 Navigate to Access Security > Logins. Right-click NT AUTHORITY\SYSTEM.
- 3 Select **Properties**.
- 4 Select **Server Roles** and then select dbcreator. Public should be selected by default. Select **OK**.

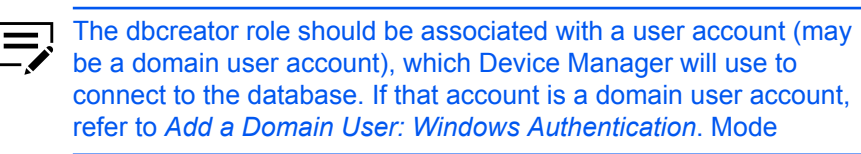

- **5** Right-click on the database, and select **Properties**.
- 6 In the left pane, select **Security**.

|                                                                                                    | Server Properties - KW-12-9020-2\KDMSQL                                                                                                    |
|----------------------------------------------------------------------------------------------------|----------------------------------------------------------------------------------------------------|
| Select a page<br>& General<br>& Memory<br>& Processors<br>& Security<br>& Connections<br>& Database Settings<br>& Advanced<br>& Permissions | Script  Help Server authentication  Windows Authentication mode  SQL Server and Windows Authentication mode Login auditing                            |
| Connection                                                                                                    | None     Failed logins only     Successful logins only     Both failed and successful logins     Server proxy account     Enable server proxy account |
| Server:<br>KW-12-9020-2\KDMSQL<br>Connection:<br>KTD-KYOCEBA COM\kwong                                                                      | Proxy account: L                                                                                                    |
| vi View connection properties                                                                                                    | Enable Common Criteria compliance     Enable C2 audit tracing     Cross database ownership chaining                                                   |
| Progress<br>Ready                                                                                                    |                                                                                                    |
|                                                                                                    | OK Cancel                                                                                                    |

7 In the Server authentication section, select **Windows Authentication mode** and select **OK**.

|                                                                                                    | Server Properties - KW-12-9020-2\KDMSQL                                                                                                    |
|----------------------------------------------------------------------------------------------------|----------------------------------------------------------------------------------------------------|
| Select a page       % General       % Memory       % Processors       % Security       % Connections       % Database Settings       % Advanced       % Permissions | Script  Help  Server authentication  Windows Authentication mode  SQL Server and Windows Authentication mode  Login auditing  None  Failed logins only |
| Conn<br>Serve                                                                                                    | Microsoft SQL Server Management Studio                                                                                                    |
| KW-<br>Connection:<br>KTD-KYOCERA.COM\kwong<br>∳ ¥ View connection properties<br>Progress<br>Executing                                                              | Options                                                                                                    |
|                                                                                                    | OK Cancel                                                                                                    |

#### 8 Select OK.

**9** Restart the Device Manager database service.

| 9,                 |                     | Services            |   |              |         |              |                        | - 🗆 X |
|--------------------|---------------------|---------------------|---|--------------|---------|--------------|------------------------|-------|
| File Action View   | Help                |                     |   |              |         |              |                        |       |
| (= =) 📰 🖾          | ) 🗟 🔢 🖬 🕨 🔳 🕪       |                     |   |              |         |              |                        |       |
| 🤹 Services (Local) | Services (Local)    |                     |   |              |         |              |                        |       |
|                    | SOL Server (KDMSOL) | Name                | • | Description  | Status  | Startup Type | Log On As              | ^     |
|                    | Ste Server (nomste) | SQL Server (KDMSQL) |   | Provides sto | Running | Automatic    | NT Service\MSSQL\$KDMS | QL    |

# Add a Domain User: Windows Authentication Mode

1 Run SSMS.

- Object Explorer τĻΧ Connect - 🛱 🎽 🔳 🝸 🖒 🪸 □ R DIMATESTSQL\SQLEXPRESS (SQL Server 14.0.1000 - KY-TEST\Administrator) 🗄 💼 Databases 🖃 💼 Security 🖃 💼 Logins New Login... × .ogin## × in## Filter ۲ Start PowerShell Reports ۲ μ. up-For-MS-SQL Refresh • 2 NT Service\MSSQL\$SQLEXPRESS NT SERVICE\SQLTELEMETRY\$SQLEXPRESS ٩ NT SERVICE\SQLWriter • NT SERVICE\Winmgmt • sa 🗄 💼 Server Roles 🗄 🛑 Credentials
- **2** Open the Security folder, right-click the **Logins** folder, and select **New Login**.

3 In the Login - New / General dialog, select **Windows authentication** and select **Search...**.

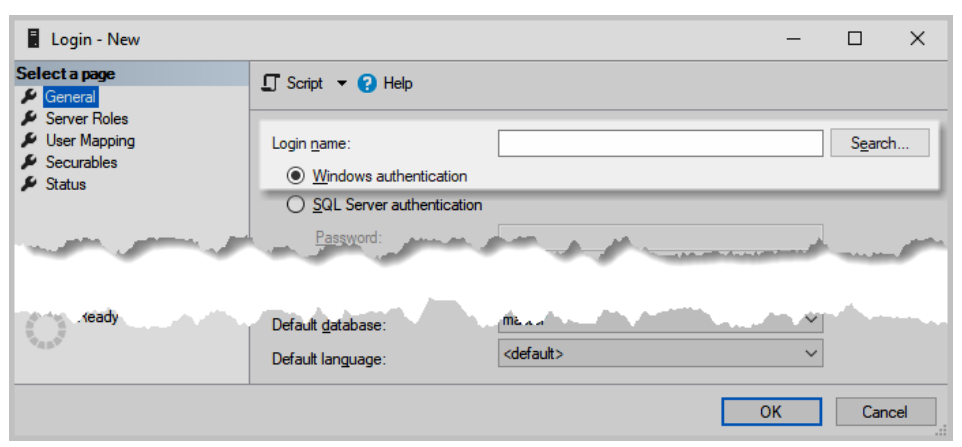

4 In the Select User or Group dialog, select Advanced....

| Select User or Group                                 |    | >            |
|------------------------------------------------------|----|--------------|
| Select this object type:                             |    |              |
| User or Built-in security principal                  |    | Object Types |
| From this location:                                  |    |              |
| ky-test.local                                        |    | Locations    |
| Enter the object name to select ( <u>examples</u> ): |    |              |
|                                                      |    | Check Names  |
|                                                      |    |              |
| J                                                    |    |              |
| <u>A</u> dvanced                                     | OK | Cancel       |

5 In the dialog that opens, select **Locations...**.

| Select User, Servic   | e Account, or Gro | oup            |              | ×  |
|-----------------------|-------------------|----------------|--------------|----|
| Select this object ty | /pe:              |                |              |    |
| User or Built-in sec  | urity principal   |                | Object Types |    |
| From this location:   |                   |                | <br>         |    |
| ky-test.local         |                   |                | Locations    |    |
| Common Queries        |                   |                | OK Cance     | el |
| Name                  | In Folder         | E-Mail Address |              | ^  |
|                       |                   |                |              | ~  |

**6** In the Locations dialog, select **Entire Directory** and select **OK**.

7 Select Find Now. Select a user account from the search results, and select OK.

| Select User, Serv        | ice Account, or Grou       | qu             |   |        |                  | × |
|--------------------------|----------------------------|----------------|---|--------|------------------|---|
| Select this object       | type:                      |                |   |        |                  |   |
| User or Built-in se      | ecurity principal          |                |   | Object | Types            |   |
| From this location       | :                          |                |   |        |                  |   |
| Entire Directory         |                            |                |   | Locat  | ions             |   |
| Common Querie            | s                          |                |   |        |                  |   |
| N <u>a</u> me:           | Starts with $\lor$         |                |   |        | <u>C</u> olumns  |   |
| Description:             | Starts with $\sim$         |                |   |        | Find <u>N</u> ow |   |
| Disa <u>b</u> led a      | ccounts                    |                |   |        | Stop             |   |
| Non expirin              | ig password                |                |   |        |                  |   |
| Days since las           | t logon: 🔍 🗸               |                |   |        | P                |   |
|                          |                            |                |   |        |                  |   |
|                          |                            |                |   |        |                  |   |
|                          |                            |                |   | ОК     | Cancel           |   |
| Search res <u>u</u> lts: |                            | 1              |   |        |                  | _ |
| lame                     | In Folder                  | E-Mail Address |   |        |                  | ^ |
| DIALUP                   |                            |                |   |        |                  |   |
| Digest Authen.           | <br>ku test le sel /l lesm |                |   |        |                  |   |
| Dima Test                | kytest local/Users         |                |   |        |                  |   |
| Dima Testo               | ky-test.local/Users        |                | - |        |                  |   |
| aributed C               | ky-test.local/Buil         |                |   |        |                  |   |
| ENTERPRIS                |                            |                |   |        |                  |   |
| Event Log Re.            | ky-test.local/Buil         |                |   |        |                  |   |
| Everyone                 |                            |                |   |        |                  |   |
| Presti public k.         |                            |                |   |        |                  | × |

### 8 Select OK.

| Select User, Service Account, or Group      | ×            |
|---------------------------------------------|--------------|
| Select this object type:                    |              |
| User or Built-in security principal         | Object Types |
| From this location:                         |              |
| ky-test.local                               | Locations    |
| Enter the object name to select (examples): |              |
| Dima Test2 (dima-test2@ky-test.local)       | Check Names  |
|                                             |              |
|                                             |              |
| <u>A</u> dvanced                            | OK Cancel    |

**9** The selected domain user displays on the Login - New / General page.

| Login - New                                                                |                             |                       | -  |        | ×  |
|----------------------------------------------------------------------------|-----------------------------|-----------------------|----|--------|----|
| Select a page                                                              | 🖵 Script 🔻 😮 Help           |                       |    |        |    |
| <ul> <li>Server Roles</li> <li>User Mapping</li> <li>Securables</li> </ul> | Login <u>n</u> ame:         | KY-TEST\dimatest2     |    | Search | I  |
| Status                                                                     | O SQL Server authentication | and the second second |    | A      |    |
|                                                                            | อนไสน์ไปเอกฐมีอยู่ชี        | AP                    | ~  |        |    |
|                                                                            |                             |                       | ОК | Cano   | el |

**10** Select **Server Roles**, select **dbcreator** (public will already be selected), and then select **OK**.

| Login - New                                  |                                                                         | - |      | ×  |
|----------------------------------------------|-------------------------------------------------------------------------|---|------|----|
| Select a page                                | 🖵 Script 👻 😯 Help                                                       |   |      |    |
| Server Roles     User Mapping     Securables | Server role is used to grant server-wide security privileges to a user. |   |      |    |
| 🖌 Status                                     | Server roles:                                                           |   |      |    |
|                                              | Dulkadmin<br>✓ dbcreator<br>□ ciskadmin                                 |   |      |    |
|                                              | processadmin                                                            |   |      |    |
|                                              | secuntyadmin<br>serveradmin<br>setupadmin                               |   |      |    |
|                                              | sysadmin                                                                |   |      |    |
|                                              |                                                                         |   |      |    |
| Progress                                     |                                                                         |   |      | M  |
| Ready                                        |                                                                         |   |      |    |
|                                              |                                                                         |   |      |    |
|                                              | 0                                                                       | K | Cano | el |

# **4** Device Manager installation

Once the SQL Server is installed and configured, you can install Device Manager.

- 1 Run the installer.
- 2 Select Accept.
- 3 On the Choose Destination page, accept the installation location, or browse to select a location. Select Next.
- **4** On the Confirm Settings page, confirm your settings, and select **Install**. If previously stored files are detected, choose how to handle them.
  - Select **Yes** to use configuration files from the previous installation, such as AuditLogs, DeviceUser, and Certificate.
  - Select No to remove the previous files and replace with new configuration files.
- **5** Once the installation is complete, select **Finish**.
- 6 On the Restart Your Computer page, select **Finish** to restart your computer immediately, or you can restart later.

### **Firewall configuration**

When Device Manager installation is completed, the following ports should be accessible.

#### **Device**

| Destination Port<br>Number | Protocol       | Description                             |
|----------------------------|----------------|-----------------------------------------|
| 80                         | TCP<br>(HTTP)  | Device home page                        |
| 161                        | UDP<br>(SNMP)  | To request data from a device           |
| 162                        | SNMP           | To request SNMP Trap data from a device |
| 443                        | TCP<br>(HTTPS) | Device secure home page                 |
| 9000                       | TCP            | Computer with local USB agent           |
| 9090                       | TCP<br>(HTTP)  | To request data from a device           |

| Destination Port<br>Number | Protocol       | Description                                                                                                    |
|----------------------------|----------------|----------------------------------------------------------------------------------------------------|
| 9091                       | TCP<br>(HTTPS) | To request data from a device                                                                                       |
| 9100                       | ТСР            | To send a firmware upgrade PRESCRIBE command to a device, enable the Raw Port option on the Device Operation panel. |

## **Device Manager**

| Destination Port<br>Number | Protocol       | Description                                                                 |
|----------------------------|----------------|-----------------------------------------------------------------------------|
| 800-899                    | TCP<br>(HTTP)  | To request the firmware files from the Device<br>Manager server by a device |
| 9191*                      | TCP<br>(HTTP)  | Device Manager web page                                                     |
| 9292*                      | TCP<br>(HTTPS) | Device Manager secure web page                                              |
| 9595                       | TCP<br>(HTTP)  | To manage internal Device Manager operations                                |

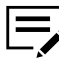

If Device Manager is used in a private network environment, the Firewall setting has to change to private.

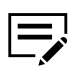

\*After installing Device Manager, check that these two ports (9191 and 9292) have been added.

## **External Server**

(Only applicable if Database and Device Manager are installed on separate computers)

| Destination Port<br>Number | Protocol      | Description                                |
|----------------------------|---------------|--------------------------------------------|
| 25                         | TCP<br>(SMTP) | Simple Mail Transfer Protocol (SMTP) port  |
| 1433                       | ТСР           | Microsoft SQL database server default port |

# Best practices before upgrading to a new version

## Have two environments

Having two environments is recommended: one, your current system; the other, a new installation running in parallel. Too many organizations do not make the time or have the infrastructure to support two environments running at the same time. Having a

separate installation for the new software version provides a fail-safe method in case something goes wrong during the upgrade process. With two environments, users would not be impacted and administrators are able to confidently test all the required features without any impact on the current environment.

#### Always make backups

Software compatibility is a critical component of the upgrade process. Therefore, before upgrading, the new version needs to be checked to make sure that it can operate with other peer and dependent software within the enterprise. If any software is not compatible or supported, a decision needs to be made if that software needs an upgrade of its own. It is not uncommon for IT to be managing several upgrades simultaneously to ensure compatibility between different vendors' software.

Backup all current data and user information in the following databases:

- Microsoft SQL (Device Manager database)
- Firebird (Device Manager database)

#### Plan, test and execute

Upgrading enterprise software can be complex and requires a lot of processing and planning; upgrading needs to be treated and managed as a project. A project manager would be required to get business and technical buy-in, plan the different activities from installation, testing, and cut over, and execute the activities by performing regular status checks. Resources would need to be assigned to do regression testing particularly those programs which touch other systems, which are critical to the business operation and which are complex in terms of logic and application.

Be sure to choose the correct database options used in the current environment.

There are currently two database options:

- Microsoft SQL
- Firebird

## Upgrade

When upgrading, you must choose the same database.

- 1 Select Setup.exe.
- 2 Select Accept to accept the license agreement.
- **3** Select **Upgrade** to perform the upgrade process.
- 4 Once the upgrade is complete, select **Next**.
- 5 On the Restart Your Computer page, select **Yes**, restart my computer now, and select **Finish** to complete the upgrade.

E

After restarting the computer, make sure the Device Manager service is running and firewall Inbound Rules are in place.

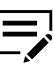

Be sure to clear the browser cache after completing an upgrade.

Data is retained when you select the same database type during an upgrade.

## **Connect Device Manager to internal database (Firebird)**

If you are using the internal Firebird database with Device Manager, follow these steps to configure it when starting Device Manager for the first time.

- 1 Use the Device Manager shortcut on the desktop to open a browser (see supported browsers in System Requirements) and browse to the Device Manager instance. If accessing via URL, enter https://localhost:9292/
- 2 On the End User License Agreement page, select **Accept & Continue** to accept the License Agreement.
- 3 On the Anonymous Data Collection page, select a participation option. Select **Apply**.
- **4** On the Database Setup page, select the radio button for Internal database.

There will be a warning about selecting a slow database and a limit on number of supported devices.

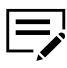

If using the internal Firebird database, we recommend that you not plan to support more than 300 devices.

5 Select OK.

Device Manager configures the local Firebird database, which can take a few minutes.

Once the database is established, the Device Manager user interface appears.

#### **Connect Device Manager to SQL**

If you are using an external SQL database with Device Manager, follow these steps to configure it when starting Device Manager for the first time.

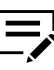

The Device Manager service might take some time to start. Check Windows Services to confirm that the Device Manager service started before opening Device Manager in the browser.

- 1 Use the Device Manager shortcut on the desktop to open a browser (see supported browsers in System Requirements) and browse to the Device Manager instance. If accessing via URL, enter https://localhost:9292/
- 2 On the End User License Agreement page, select **Accept & Continue** to accept the License Agreement.
- 3 On the Anonymous Data Collection page, select a participation option. Select **Apply**.

**4** On the Database Setup page, select **Test Connection** and to automatically populate the server (local) or enter specified server (computer name\instance name).

| Database Setup       |                                                                             | ×                 |
|----------------------|-----------------------------------------------------------------------------|-------------------|
| External database    |                                                                             |                   |
| Server:              | of remote database.                                                         |                   |
| Port number:         |                                                                             |                   |
| User ID:             | Password:                                                                   |                   |
|                      |                                                                             |                   |
| Test Connection      |                                                                             | ок                |
| This assumes the SQL | Server is installed on the province of the server is server is application. | same local system |

5 If the test is successful, select **OK**.

Once the connection is established, the Device Manager user interface appears.

# **Check SQL connection on Device Manager**

If Device Manager connects correctly to the SQL database, the System tab in Device Manager should look like the screenshot below regardless of the database version.

| Smart<br>Pulling         Security         Security         Security         Audit Log           Vers         Dol Collection         Learne         Environge         Audit Log |       |
|----------------------------------------------------------------------------------------------------|-------|
| overs Dara Cellection uzense Database Connection Proxy Settings Database Connection Settings                                                                                   | (     |
| Database Connection Nettings                                                                                                    |       |
|                                                                                                    | ∕ tâi |
| lever                                                                                                    |       |
| (red)                                                                                                    |       |
| Portnumber                                                                                                    |       |
|                                                                                                    |       |
| Uw D                                                                                                    |       |
|                                                                                                    |       |
| Present                                                                                                    |       |
|                                                                                                    |       |
|                                                                                                    |       |
|                                                                                                    |       |

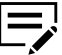

This assumes there is only one SQL database instance installed on the system system.

# Making a domain user a local administrator

1 Open Windows Computer Management with administrator rights, expand Local Users and Groups, select Groups and then open Administrators.

| 🚁 Computer Management                                                                                                    |                                                                                                    |                                                                                                    | -              | × |
|----------------------------------------------------------------------------------------------------|----------------------------------------------------------------------------------------------------|----------------------------------------------------------------------------------------------------|----------------|---|
| <u>File</u> <u>Action</u> <u>View</u> <u>H</u> elp                                                                                                    |                                                                                                    |                                                                                                    |                |   |
| 🗢 🔿 🙍 📷 🗙 🗟 🖡                                                                                                    | ?                                                                                                    |                                                                                                    |                |   |
| Computer Management (Local                                                                                                    | Name                                                                                                    | Description                                                                                                    | Actions        |   |
| V System Tools                                                                                                    | Access Control Assist                                                                                                    | Members of this group can remotely query authorization attributes and permi                                                                                                    | Groups         | - |
| Kernet Viewer                                                                                                    | Administrators<br>Backup Operators                                                                                                    | Administrators have complete and unrestricted access to the computer/doma<br>Backup Operators can override security restrictions for the sole purpose of ba                                                                                                    | More Actions   | • |
| > 12 Shared Folders                                                                                                    | Recryptographic Operat                                                                                                    | Members are authorized to perform cryptographic operations.                                                                                                    | Administrators |   |
| <ul> <li>✓ @ Local Users and Groups</li> <li>○ @ Performance</li> <li>♂ @ Performance</li> <li>✓ @ Storage</li> <li>✓ @ Storage</li> <li>✓ @ Storage</li> <li>✓ @ Services and Applications</li> <li>⊘ Services</li> <li>∅ WMI Control</li> </ul> | Device Owners     Device Owners     Device Owners     Device Owners     Device Owners     Device Owners     Device Owner     Device Owner     Device Owner     Device Owner Users     Performance Monitor     Device Over Users     Remote Desktop Users     Remote Management     Remote Management     Replicator     System Managed Acc     Su Users | Backup Operators can override security restrictions for the sole purpose of ba<br>Members are authorized to perform cryptographic operations.<br>Members of this group can change system-wide settings.<br>Members of this group can read event logs from local machine<br>Cuests have the same access as members of the Users group by default, excep<br>Members of this group have complete and unrestricted access to all features<br>Built-in group used by Internet Information Services.<br>Members in this group can have some administrative privileges to manage co<br>Members of this group can access performance counters, enabl<br>Members of this group can access performance counter data locally and rem<br>Power Users are included for backwards compatibility and posses limited ad<br>Members of this group can access Will resources over management protocol<br>Supports file replication in a domain<br>Members of this group can access Will resources over management protocol<br>Supports file replication in a domain | More Actions   | • |

| Administrators Pr                                                                                                    | operties                         |                                           |                                               | ?                       | ×         |
|----------------------------------------------------------------------------------------------------|----------------------------------|-------------------------------------------|-----------------------------------------------|-------------------------|-----------|
| General                                                                                                    |                                  |                                           |                                               |                         |           |
| Admini                                                                                                    | strators                         |                                           |                                               |                         |           |
| Description:                                                                                                    | Administrators<br>to the compute | have comple<br>er/domain                  | te and unrestrict                             | ed acces                | s         |
| Members:                                                                                                    |                                  |                                           |                                               |                         |           |
| In the second second s |                                  |                                           |                                               |                         |           |
| Add                                                                                                    | Remove                           | Changes to<br>are not effe<br>user logs o | a user's group n<br>active until the ne<br>n. | nembersł<br>ext time tł | nip<br>ne |
|                                                                                                    | ОК                               | Cancel                                    | Apply                                         | He                      | lp        |

2 Select Add in Administrator Properties.

**3** Select **Advanced...** in the Select Users, Service Accounts, or Groups dialog.

| Select Users, Computers, Service Accounts, or Groups  | ×            |
|-------------------------------------------------------|--------------|
| Select this object type:                              |              |
| Users, Service Accounts, or Groups                    | Object Types |
| From this location:                                   |              |
| ky-test.local                                         | Locations    |
| Enter the object names to select ( <u>examples</u> ): |              |
|                                                       | Check Names  |
|                                                       |              |
| Advanced OK                                           | Cancel       |

**4** In the next dialog box, select a target domain as a location, select **Find Now**, select a target user account, and select **OK**.

| Users, Service     | Accounts, or Groups                                                                    |             |           | Object | Types    |
|--------------------|----------------------------------------------------------------------------------------|-------------|-----------|--------|----------|
| From this location | on:                                                                                    |             |           |        |          |
| ktd.com            |                                                                                        |             |           | Locat  | tions    |
| Common Que         | ries                                                                                   |             |           |        |          |
| Name:              | Starts with $\ \ \ \ \ \ \ \ \ \ \ \ \ \ \ \ \ \ \$                                    | vong        |           |        | Columns  |
| Description:       | Starts with $\ \!\!\!\!\!\!\!\!\!\!\!\!\!\!\!\!\!\!\!\!\!\!\!\!\!\!\!\!\!\!\!\!\!\!\!$ |             |           |        | Find Now |
| Disabled           | accounts                                                                               |             |           |        | Stop     |
| Non expi           | ring password                                                                          |             |           |        |          |
| Days since I       | ast logon: 🛛 🗸 🗸                                                                       |             |           |        | 27       |
|                    |                                                                                        | -           |           |        | *        |
|                    |                                                                                        |             |           |        |          |
| Search results:    |                                                                                        |             | (         | ок     | Cancel   |
| lame               | E-Mail Address                                                                         | Description | In Folder |        |          |
|                    |                                                                                        |             |           |        |          |

5 Select **OK** in the Select Users, Computers, Service Accounts, or Groups dialog.

| Select Users, Computers, Service Accounts, or Groups  | ×            |
|-------------------------------------------------------|--------------|
| Select this object type:                              |              |
| Users, Service Accounts, or Groups                    | Object Types |
| From this location:                                   |              |
| ktd.com                                               | Locations    |
| Enter the object names to select ( <u>examples</u> ): |              |
| Kelly Wong (Kelly.Wong@dda.kyocera.com)               | Check Names  |
|                                                       |              |
| Advanced OK                                           | Cancel       |

**6** The selected domain user is added in the Administrators Properties window. Select **OK**.

| Administrators Pr                                           | operties                      |                                   |                                                     | ?                     | $\times$   |
|-------------------------------------------------------------|-------------------------------|-----------------------------------|-----------------------------------------------------|-----------------------|------------|
| General                                                     |                               |                                   |                                                     |                       |            |
| Admini:                                                     | strators                      |                                   |                                                     |                       |            |
| Description:                                                | Administrate<br>to the comp   | ors have comp<br>uter/domain      | plete and unrestrict                                | ed acce               | ess        |
| Members:<br>admin<br>Administrato<br>KTD-KYOCI<br>KTD-KYOCI | r<br>ERA.COM\Do<br>ERA.COM\kw | main Admins<br>ong                |                                                     |                       |            |
| Add                                                         | Remove                        | Changes<br>are not e<br>user logs | to a user's group r<br>ffective until the ne<br>on. | members<br>ext time t | hip<br>the |
|                                                             | ОК                            | Cancel                            | Apply                                               | He                    | elp        |

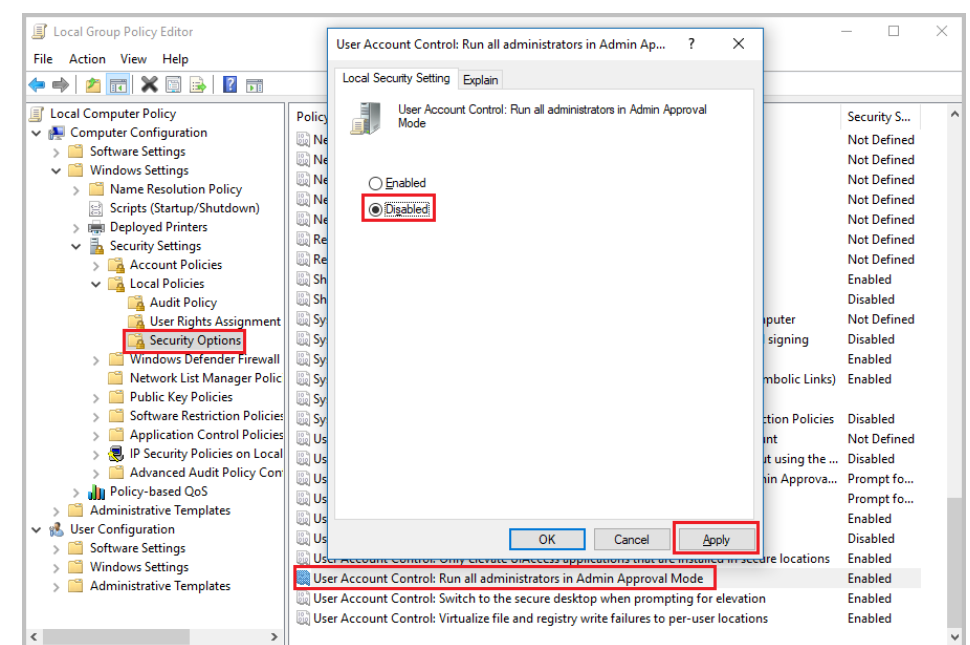

7 Modify Windows Local Group policy using the Group Policy console to match the following screens.

8 Restart the Device Manager host.

## **Final Configuration Items**

- Make desired changes to security settings in System > Security
- Configure SMTP for sending messages and notifications in System > SMTP.
- Configure Notifications.
- Change the password. If you are logging into a remote server or have configured security settings to require login for a local device installation of Device Manager, change the Admin password.

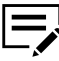

Password requirement is 4 characters with at least one lower case letter, one uppercase letter, one number, and one special character. An error message appears if your password does not meet these requirements.

# **5 Local Device Agent (LDA)**

In order for Device Manager to be able to discover printers that are connected to computers by USB cables, install the Local Device Agent on each computer with a USB-connected printer.

## **LDA prerequisites**

• .NET Framework v4.0 or later is installed.

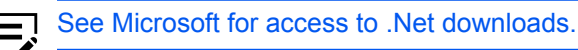

- Remove the printer to be managed with LDA from Device Manager, if it was previously added.
- · Connect the printer directly to the computer with a USB cable.
- Reboot the computer.
- Install the latest version of KX Driver on the computer with the USB-connected printer.

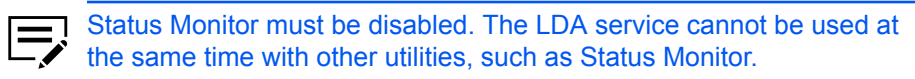

## LDA: KX Driver express install

- 1 Select Express Install from the KX Driver Product Library.
- 2 Select the printer that is connected by USB cable from the list and clear **Status Monitor 4**.

#### 3 Select Install.

| - C                |                                                                                                    |                                                                                                    |                          |                |         |       |
|--------------------|----------------------------------------------------------------------------------------------------|----------------------------------------------------------------------------------------------------|--------------------------|----------------|---------|-------|
| De                 | vice                                                                                                    |                                                                                                    | Details                  |                |         |       |
|                    | TASKalfa 3510i                                                                                           |                                                                                                    | U\$8001                  |                |         |       |
|                    | TASKalfa 7052ci                                                                                          |                                                                                                    | fe80::217:c8ff:fe27:93fc |                |         |       |
|                    | TASKalfa 6052ci                                                                                          |                                                                                                    | fe80::217:c8ff:fe24:514f |                |         |       |
| iii                | ECOSYS P5021cd                                                                                           | N .                                                                                                    | fe80::217:c8ff:fe3b:4208 |                |         |       |
| Ì                  | ECOSYS P3060dn                                                                                           |                                                                                                    | fe80::217:c8ff:fe2e:7ff5 |                |         |       |
| Ħ                  | ECOSYS M5526cd                                                                                           | in                                                                                                    | fe80::217:c8ff:fe3b:41a4 |                |         |       |
| t                  | TASKalfa 3011i                                                                                           |                                                                                                    | fe80::217:c8ff:fe27:48d2 |                |         |       |
| 2 0                | evices                                                                                                   |                                                                                                    | 7 88 343 807 3 1487      | @              |         | lane  |
| 2 d                | evices<br>ge host name as po                                                                             | ort name<br>ou want to use with this device.                                                                                                    |                          | 🚯 sn           | MP Sett | ings  |
| 2 d                | evices<br>ise host name as po<br>ict the features y<br>Name                                              | ort name<br>ou want to use with this device.<br>Description                                                                                                    |                          | 🔥 sn           | MP Sett | lings |
| 2 d<br>U<br>ele    | vices<br>ye host name as p<br>ict the features y<br>Name<br>ICC DRIVER                                   | ort name<br>ou want to use with this device.<br>Description<br>(Recommended) Extended-functionality printing                                                                                                 |                          | 🚯 SN           | MP Sett | lings |
| 2 d<br>U<br>ele    | evices<br>ge host name as po<br>ect the features y<br>Name<br>KX DRIVER<br>FONTS                         | ort name<br>ou want to use with this device.<br>Description<br>(Recommended) Extended-functionality printing<br>Screen fonts that match the printer's fonts                                                  |                          | No sn          | MP Sett | lings |
|                    | Exercises<br>See host name as p-<br>cct the features y<br>Name<br>KX DRIVER<br>FONTS<br>Status Monitor 4 | ort name<br>ou want to use with this device.<br>Description<br>(Recommended) Extended-functionality printing<br>Screen fonts that match the printer's fonts<br>Service for monitoring current printer status |                          | R sv           | MP Sett | ings  |
| 2 d<br>0 u<br>iele | Exercises<br>Sect the features y<br>Name<br>KX DRIVER<br>FONTS<br>Status Monitor 4                       | ort name<br>ou want to use with this device.<br>Description<br>(Recommended) Extended-functionality printing<br>Screen fonts that match the printer's fonts<br>Service for monitoring current printer status |                          | <b>()</b> , sv | MP Sett | ings  |

**4** Select **Finish** when the installation is completed.

# **Install LDA**

Install LDA on the computer with the USB-connected printer.

- 1 Log in to Device Manager.
- 2 Download LDA from Device Manager.

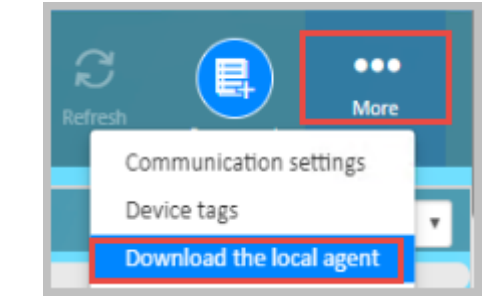

- **3** Unzip the downloaded package.
- 4 Run **Setup.exe** to install LDA.

- 5 Select **Next** on the first install screen.
- 6 Select **Install** on the Confirm Settings screen.
- 7 When installation is completed, select **Close**.
- 8 Verify that the Local Device Agent service is running under Windows Task Manager.

| r∰ Task M<br>File Optio | lanager<br>ons View |             |         |        |           |          |      |         |   |
|-------------------------|---------------------|-------------|---------|--------|-----------|----------|------|---------|---|
| Processes               | Performance         | App history | Startup | Users  | Details   | Services |      |         |   |
| Name                    | ^                   | PID         | Descr   | iption |           |          |      | Status  |   |
| 🕼 LocalDe               | viceAgent           | 7368        | KYOC    | ERA Lo | cal Devic | e Agent  | <br> | Running | _ |

# **Discover USB-connected printer in Device Manager**

- 1 Log in to Device Manager.
- 2 Select Add Devices now after verifying that the printer to be discovered is not in sleep mode.

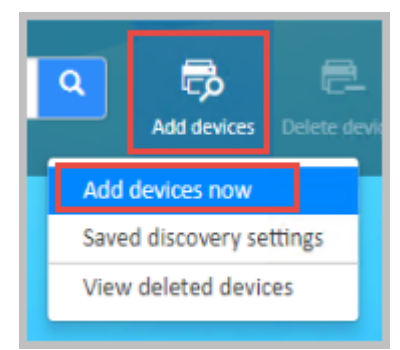

- **3** Select **By IP address or host name** as the Discovery method.
- **4** In **Target**, enter the IP address of the computer with the USB-connected printer.

**5** Make any necessary changes to other settings on the Add Devices screen, and then select **Run**.

| Add Devices                                         |                                                                                                    | × |
|-----------------------------------------------------|----------------------------------------------------------------------------------------------------|---|
| Discovery Settings                                  |                                                                                                    |   |
| Discovery method *                                  | By IP address or host name ⊯                                                                                             |   |
| Target *                                            | IP address and host name 10.10.18.107                                                                                    |   |
| Communication settings                              |                                                                                                    |   |
| TCP/IP port<br>Secure protocol (SSL)                | 9100                                                                                                    |   |
|                                                     | If you do not enable SSL, the connection to your device will not be secure. Data sent to your devices may be vulnerable. |   |
| Communication timeout (seconds) Reset Save Settings | Run Cancel                                                                                                    |   |

The Discovering Devices Successful screen displays.

| Discovering Devices                                                       | × |
|---------------------------------------------------------------------------|---|
| Successful                                                                |   |
| 100%                                                                      |   |
| 10078                                                                     |   |
| Discovered devices: 1                                                     |   |
| Current devices: 104                                                      |   |
| Deleted devices: 0                                                        |   |
| Total devices: 105                                                        |   |
| You can close this window and be notified when the discovery is complete. |   |

Device Manager now displays the added USB printer in the Device list.

| De | evice list |                |                    |              |                          |
|----|------------|----------------|--------------------|--------------|--------------------------|
|    | Status     | Model name     | IP address 🔺       | Host name    | Toner level (K, C, M, Y) |
|    | 📀 Ready    | TASKalfa 3510i | 10.10.18.107 (USB) | kw-fc64-9020 | K:37%                    |

After installation of the LDA, Device Manager can monitor Device information, Status, Counter, Consumables, and Alerts on the device. Communication settings and location are not editable.

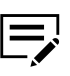

The device home page cannot be opened from Device Manager for USB-connected devices. The LDA service cannot be used at the same time with some other utilities, such as the Status Monitor. If the LDA service does not start, try disabling the Status Monitor and restarting the LDA service.

# 6 Troubleshooting

# Establishing a remote connection with Windows Authentication

| ¢.              | Connect to Server        | x      |
|-----------------|--------------------------|--------|
|                 | SQL Server               |        |
| Server type:    | Database Engine          | ~      |
| Server name:    | KW-FC64-9020\SQLEXPRESS  | ~      |
| Authentication: | Windows Authentication   | ~      |
| User name:      | KTD-KYOCERA.COM\kwong    | ~      |
| Password:       |                          |        |
|                 | Remember password        |        |
|                 |                          |        |
|                 | Connect Cancel Help Opti | ons >> |

#### **Error message**

"A network-related or instance-specific error occurred while establishing a connection to SQL Server. The server was not found or was not accessible. Verify that the instance name is correct and that SQL Server is configured to allow remote connections. (provider: Named Pipes Provider, error: 40 - Could not open a connection to SQL Server)"

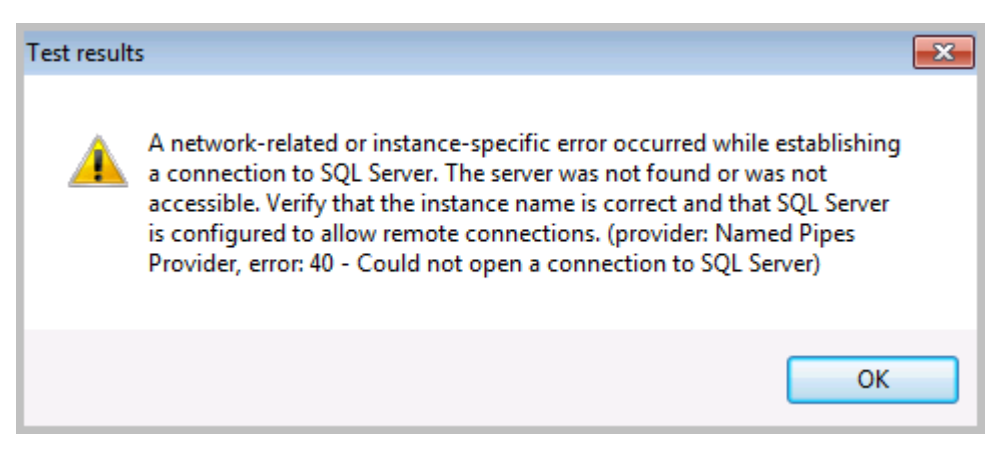

The following are possible ways to resolve this issue. All of the following configurations are made on the computer running the SQL Server 2008 - 2016 instance.

### Allow remote connections to the server

Check that Remote Connections are enabled on the SQL Server database. In SQL Server 2008 - 2016 do this by opening SQL Server Management Studio (SSMS).

### 1 Open Server Properties.

| General Microsoft SQL Server Management Studio<br>File Edit View Debug Tools Window                                                                      | Help                                                                                                    |
|----------------------------------------------------------------------------------------------------|----------------------------------------------------------------------------------------------------|
| G + O   12 + 12 + ≦             New Qu                                                                                                    | Jery 🖨 🔊 🖓 였 🕅 였 🕅 (상 i) 4 i) 4 i)                                                                                                    |
| Connect → ¥ ×¥ = ▼ C →                                                                                                    | ₹ <del>4</del> X                                                                                                    |
| Connect ♥ ♥ ♥ ■ ♥ ♥ ♥ ♥<br>♥ ■ Databases<br>♥ ■ Databases<br>♥ ■ Security<br>♥ ■ Server Objects<br>♥ ■ PolyBase<br>♥ ■ Management<br>♥ ₹ XEvent Profiler | Mont       Connect         Disconnect         Register         New Query         Activity Monitor         Start         Stop         Pause         Restart         Policies         Facets         Start PowerShell         Reports         Refresh |
|                                                                                                    | Properties                                                                                                    |

**2** Navigate to Connections and confirm that Allow remote connections to this server is selected.

| Server Properties - KW-FC64                                                                                                    | 4-9020\SQLEXPRESS                                                                                                    |
|----------------------------------------------------------------------------------------------------|----------------------------------------------------------------------------------------------------|
| Select a page<br>General                                                                                                    | 🖵 Script 🔻 😯 Help                                                                                                    |
| <ul> <li>Memory</li> <li>Processors</li> <li>Security</li> <li>Connections</li> <li>Database Settings</li> <li>Advanced</li> <li>Permissions</li> </ul> | Connections Maximum number of concurrent connections (0 = unlimited):  Use query governor to prevent long-running queries  Use query governor to prevent long-running queries  Default connection options:                |
|                                                                                                    | implicit transactions cursor close on commit ansi wamings ANSI NULLS arithmetic abort arithmetic ignore quoted identifier no count ANSI NULL Default On ANSI NULL Default Off concat null yields null numeric round abort |
| Connection                                                                                                    | xact abort                                                                                                    |
| Server:<br>KW-FC64-9020\SQLEXPRESS                                                                                                    | Remote server connections                                                                                                    |
| Connection:<br>KTD-KYOCERA.COM\kwong                                                                                                    | ✓ Allow remote connections to this server<br>Remote query timeout (in seconds, 0 = no timeout):<br>600                                                                                                    |
| L                                                                                                    |                                                                                                    |

**3** Check to see if this solves the problem.

# **Protocols for MSSQL Server**

Check the SQL Server Network Configuration.

- **1** Open the SQL Server Configuration Manager.
- 2 Unfold the node SQL Server Network Configuration.
- **3** Select Protocols for MSSQL Server (the name of your SQL Server instance).

#### 4 Confirm that TCP/IP is enabled.

| Sql Server Configuration Manager<br>File Action View Help<br>← ➡   2       1                                                                                                    |                                                         |                                          |  |
|----------------------------------------------------------------------------------------------------|---------------------------------------------------------|------------------------------------------|--|
| <ul> <li>SQL Server Configuration Manager (Local)         <ul> <li>SQL Server Services</li> <li>SQL Server Network Configuration (32bit)</li> <li>SQL Native Client 11.0 Configuration (32k</li> <li>SQL Server Network Configuration</li> <li>SQL Protocols for SQLEXPRESS</li> <li>SQL Native Client 11.0 Configuration</li> </ul> </li> </ul> | Protocol Name<br>Shared Memory<br>Named Pipes<br>TCP/IP | Status<br>Enabled<br>Disabled<br>Enabled |  |

# **Check Firewall**

If there is still no communication happening between the computer and the remote SQL Server, configure the firewall settings. Start by checking which port is being used by TCP/IP.

1 Navigate to TCP/IP Properties.

| TCP/IP Properties     |              | ?   | ×   |
|-----------------------|--------------|-----|-----|
| Protocol IP Addresses |              |     |     |
| 🖯 IP1                 |              |     | ^   |
| Active                | Yes          |     |     |
| Enabled               | No           |     |     |
| IP Address            |              |     |     |
| TCP Dynamic Ports     | 0            |     |     |
| TCP Port              | 1433         |     |     |
| E IP2                 |              |     |     |
| Active                | Yes          |     |     |
| Enabled               | No           |     |     |
| IP Address            |              |     |     |
| TCP Dynamic Ports     | 0            |     |     |
| TCP Port              |              |     |     |
| E 1P3                 |              |     |     |
| Active                | Yes          |     |     |
| Enabled               | No           |     |     |
| IP Address            | 10.10.18.107 |     |     |
| TCP Dynamic Ports     | 0            |     |     |
| TCP Port              | 1/33         |     | ~   |
| TCP Port<br>TCP port  |              |     |     |
| OK                    | Cancel Apply | y H | elp |

- **2** Open that port in the Firewall.
- **3** Navigate to Computer Management to confirm that the SQL Browser service is running, and set to Automatic.

| 🌆 Computer Management                         |                                                                    |                                |                                                                       |         |              |                               |  |  |  |  |
|-----------------------------------------------|--------------------------------------------------------------------|--------------------------------|-----------------------------------------------------------------------|---------|--------------|-------------------------------|--|--|--|--|
| File Action View Help                         |                                                                    |                                |                                                                       |         |              |                               |  |  |  |  |
|                                               |                                                                    |                                |                                                                       |         |              |                               |  |  |  |  |
| Scomputer Management (Local                   | O Services                                                         |                                |                                                                       |         |              |                               |  |  |  |  |
| V iii System Tools                            | SQL Server Browser                                                 | Name                           | Description                                                           | Status  | Startup Type | Log On As                     |  |  |  |  |
| > M Event Viewer                              |                                                                    | 🙀 SQL Server Browser           | Provides SQL Server connection information to client computers.       | Running | Automatic    | Local Service                 |  |  |  |  |
| > 🕺 Shared Folders                            | Stop the service                                                   | SQL Server CEIP service (SQ    | CEIP service for Sql server                                           | Running | Automatic    | NT Service\SQLTELEMETRY\$SQLE |  |  |  |  |
| > 🜆 Local Users and Groups                    | Provides SQL Server connection<br>information to client computers. | 🖏 SQL Server VSS Writer        | Provides the interface to backup/restore Microsoft SQL server thro    | Running | Automatic    | Local System                  |  |  |  |  |
| > N Performance                               |                                                                    | SSDP Discovery                 | Discovers networked devices and services that use the SSDP discov     | Running | Manual       | Local Service                 |  |  |  |  |
| 📇 Device Manager                              |                                                                    | State Repository Service       | Provides required infrastructure support for the application model.   | Running | Manual       | Local System                  |  |  |  |  |
| 🗸 🚰 Storage                                   |                                                                    | Still Image Acquisition Events | Launches applications associated with still image acquisition events. |         | Manual       | Local System                  |  |  |  |  |
| 📅 Disk Management                             |                                                                    | 🖏 Storage Service              | Provides enabling services for storage settings and external storag   | Running | Manual (Trig | Local System                  |  |  |  |  |
| <ul> <li>Services and Applications</li> </ul> |                                                                    | 🍓 Storage Tiers Management     | Optimizes the placement of data in storage tiers on all tiered stora  |         | Manual       | Local System                  |  |  |  |  |
| Services                                      |                                                                    | Superfetch                     | Maintains and improves system performance over time.                  | Running | Automatic    | Local System                  |  |  |  |  |
| WMI Control                                   |                                                                    | Sync Host_d053d                | This service synchronizes mail, contacts, calendar and various oth    | Running | Automatic (D | Local System                  |  |  |  |  |
| > () SQL Server Configuratic                  |                                                                    | System Event Notification S    | Monitors system events and notifies subscribers to COM+ Event S       | Running | Automatic    | Local System                  |  |  |  |  |
|                                               |                                                                    | System Events Broker           | Coordinates execution of background work for WinRT application        | Running | Automatic (T | Local System                  |  |  |  |  |
|                                               |                                                                    | Task Scheduler                 | Enables a user to configure and schedule automated tasks on this      | Running | Automatic    | Local System                  |  |  |  |  |
|                                               |                                                                    | CP/IP NetBIOS Helper           | Provides support for the NetBIOS over TCP/IP (NetBT) service and      | Running | Automatic (T | Local Service                 |  |  |  |  |

**4** Open Properties for the SQL Service Browser to change the Startup Type.

| SQL Server Browser Properties (Local Computer)                                                 |                                                                 |     |  |  |  |  |  |
|------------------------------------------------------------------------------------------------|-----------------------------------------------------------------|-----|--|--|--|--|--|
| General Log On                                                                                 | Recovery Dependencies                                           |     |  |  |  |  |  |
| Service name:                                                                                  | SQLBrowser                                                      |     |  |  |  |  |  |
| Display name:                                                                                  | SQL Server Browser                                              |     |  |  |  |  |  |
| Description:                                                                                   | Provides SQL Server connection information to client computers. |     |  |  |  |  |  |
| Path to executable:<br>"C:\Program Files (x86)\Microsoft SQL Server\90\Shared\sqlbrowser.exe'' |                                                                 |     |  |  |  |  |  |
| Startup type:                                                                                  | Automatic ~                                                     |     |  |  |  |  |  |
|                                                                                                | Automatic (Delayed Start)<br>Automatic                          |     |  |  |  |  |  |
|                                                                                                | Manual<br>Disabled                                              |     |  |  |  |  |  |
| Service status:                                                                                | Running                                                         | * I |  |  |  |  |  |
| Start                                                                                          | Stop Pause Resume                                               |     |  |  |  |  |  |
| You can specify the start parameters that apply when you start the service from here.          |                                                                 |     |  |  |  |  |  |
| Start parameters:                                                                              |                                                                 | ]   |  |  |  |  |  |
|                                                                                                |                                                                 |     |  |  |  |  |  |
|                                                                                                | OK Cancel Apply                                                 |     |  |  |  |  |  |

5 Restart the MSSQL Server service.

MSSQL is a Microsoft product. All resources are on the Microsoft website. Connections issues most likely relate to permissions and/or environment settings.

#### **KYOCERA** Document Solutions America, Inc.

#### Headquarters

225 Sand Road, Fairfield, New Jersey 07004-0008, USA Phone: +1-973-808-8444 Fax: +1-973-882-6000

#### Latin America

8240 NW 52nd Terrace, Suite 301 Miami, Florida 33166, USA Phone: +1-305-421-6640 Fax: +1-305-421-6666

### KYOCERA Document Solutions Canada, Ltd.

6120 Kestrel Rd., Mississauga, ON L5T 1S8, Canada Phone: +1-905-670-4425 Fax: +1-905-670-8116

### **KYOCERA** Document Solutions

#### Mexico, S.A. de C.V.

Calle Arquimedes No. 130, 4 Piso, Colonia Polanco Chapultepec, Delegacion Miguel Hidalgo, Ciudad de Mexico, C.P. 11560 Phone: +52-555-383-2741 Fax: +52-555-383-7804

#### KYOCERA Document Solutions Brazil, Ltda.

Alameda África, 545, Pólo Empresarial Consbrás, Tamboré, Santana de Parnaíba, State of São Paulo, CEP 06543-306, Brazil Phone: +55-11-2424-5353 Fax: +55-11-2424-5304

#### **KYOCERA Document Solutions Chile SpA**

Jose Ananias 505, Macul. Santiago, Chile Phone: +56-2-2670-1900 Fax: +56-2-2350-7150

## **KYOCERA** Document Solutions

Australia Pty. Ltd.

Level 3, 6-10 Talavera Road North Ryde NSW, 2113, Australia Phone: +61-2-9888-9999 Fax: +61-2-9888-9588

#### **KYOCERA Document Solutions**

New Zealand Ltd. Ground Floor, 19 Byron Avenue, Takapuna, Auckland, New Zealand Phone: +64-9-415-4517 Fax: +64-9-415-4597

#### **KYOCERA** Document Solutions

#### Asia Limited

13/F., Mita Centre, 552-566, Castle Peak Road Tsuen Wan, New Territories, Hong Kong Phone: +852-2496-5678 Fax: +852-2610-2063

#### **KYOCERA** Document Solutions

#### (China) Corporation

8F, No. 288 Nanjing Road West, Huangpu District, Shanghai, 200003, China Phone: +86-21-5301-1777 Fax: +86-21-5302-8300

#### **KYOCERA** Document Solutions

#### (Thailand) Corp., Ltd.

335 Ratchadapisek Road, Wongsawang, Bangsue, Bangkok 10800, Thailand Phone: +66-2-586-0333 Fax: +66-2-586-0278

#### **KYOCERA** Document Solutions

Singapore Pte. Ltd. 12 Tai Seng Street #04-01A, Luxasia Building, Singapore 534118 Phone: +65-6741-8733 Fax: +65-6748-3788

#### **KYOCERA** Document Solutions

#### Hong Kong Limited

16/F., Mita Centre, 552-566, Castle Peak Road Tsuen Wan, New Territories, Hong Kong Phone: +852-3582-4000 Fax: +852-3185-1399

#### **KYOCERA** Document Solutions

#### **Taiwan Corporation** 6F., No.37, Sec. 3, Minquan E. Rd., Zhongshan Dist., Taipei 104, Taiwan R.O.C. Phone: +886-2-2507-6709 Fax: +886-2-2507-8432

# KYOCERA Document Solutions Korea Co., Ltd.

#10F Daewoo Foundation Bldg 18, Toegye-ro, Junggu, Seoul, Korea Phone: +822-6933-4050 Fax: +822-747-0084

#### **KYOCERA** Document Solutions

#### India Private Limited Second Floor, Centrum Plaza, Golf Course Road, Sector-53, Gurgaon, Haryana 122002, India Phone: +91-0124-4671000 Fax: +91-0124-4671001

#### **KYOCERA** Document Solutions Europe B.V.

Bloemlaan 4, 2132 NP Hoofddorp, The Netherlands Phone: +31(0)20-654-0000 Fax: +31(0)20-653-1256

#### **KYOCERA** Document Solutions Nederland B.V.

Beechavenue 25, 1119 RA Schiphol-Rijk, The Netherlands Phone: +31-20-5877200 Fax: +31-20-5877260

#### **KYOCERA** Document Solutions (U.K.) Limited

Eldon Court, 75-77 London Road, Reading, Berkshire RG1 5BS, United Kingdom Phone: +44-118-931-1500 Fax: +44-118-931-1108

#### **KYOCERA** Document Solutions Italia S.p.A.

Via Monfalcone 15, 20132, Milano, Italy Phone: +39-02-921791 Fax: +39-02-92179-600

#### **KYOCERA** Document Solutions Belgium N.V.

Sint-Martinusweg 199-201 1930 Zaventem, Belgium Phone: +32-2-7209270 Fax: +32-2-7208748

#### **KYOCERA** Document Solutions France S.A.S.

Espace Technologique de St Aubin Route de l'Orme 91195 Gif-sur-Yvette CEDEX, France Phone: +33-1-69852600 Fax: +33-1-69853409

#### **KYOCERA** Document Solutions Espana, S.A.

Edificio Kyocera, Avda. de Manacor No.2, 28290 Las Matas (Madrid), Spain Phone: +34-91-6318392 Fax: +34-91-6318219

#### **KYOCERA** Document Solutions Finland Oy

Atomitie 5C, 00370 Helsinki, Finland Phone: +358-9-47805200 Fax: +358-9-47805212

#### **KYOCERA** Document Solutions

Europe B.V., Amsterdam (NL) Zürich Branch Hohlstrasse 614, 8048 Zürich, Switzerland Phone: +41-44-9084949

Fax: +41-44-9084950

#### **KYOCERA Bilgitas Document Solutions**

#### Turkev A.S.

Altunizade Mah. Prof. Fahrettin Kerim Gökay Cad. No:45 34662 Üsküdar İstanbul, Turkey Phone: +90-216-339-0020 Fax: +90-216-339-0070

#### **KYOCERA** Document Solutions

**Deutschland GmbH** Otto-Hahn-Strasse 12, 40670 Meerbusch, Germany Phone: +49-2159-9180 Fax: +49-2159-918100

#### **KYOCERA Document Solutions Austria GmbH**

Wienerbergstraße 11, Turm A, 18. OG, 1100 Wien, Austria Phone: +43-1-863380 Fax: +43-1-86338-400

#### KYOCERA Document Solutions Nordic AB

Borgarfjordsgatan 11, 164 40 Kista, Sweden Phone: +46-8-546-550-00 Fax: +46-8-546-550-10

#### **KYOCERA Document Solutions Norge Nuf**

Olaf Helsetsv. 6, 0619 Oslo, Norway Phone: +47-22-62-73-00 Fax: +47-22-62-72-00

#### **KYOCERA Document Solutions Danmark A/S**

Eiby Industrivei 60. DK-2600 Glostrup, Denmark Phone: +45-70223880 Fax: +45-45765850

#### **KYOCERA** Document Solutions Portugal Lda.

Rua do Centro Cultural, 41 (Alvalade) 1700-106 Lisboa. Portugal Phone: +351-21-843-6780 Fax: +351-21-849-3312

#### **KYOCERA** Document Solutions

#### South Africa (Ptv) Ltd.

KYOCERA House, Hertford Office Park, 90 Bekker Road (Cnr. Allandale), Midrand, South Africa Phone: +27-11-540-2600 Fax: +27-11-466-3050

#### **KYOCERA Document Solutions Russia LLC.**

Building 2, 51/4, Schepkina St., 129110, Moscow, Russia Phone: +7(495)741-0004 Fax: +7(495)741-0018

#### **KYOCERA** Document Solutions Middle East

Dubai Internet City, Bldg. 17, Office 157 P.O. Box 500817, Dubai, United Arab Emirates Phone: +971-04-433-0412

#### **KYOCERA** Document Solutions Czech, s.r.o.

Harfa Office Pari. Českomoravská 2420/15. Praha 9 Phone: +420-222-562-246

#### **KYOCERA** Document Solutions Inc.

2-28, 1-chome, Tamatsukuri, Chuo-ku Osaka 540-8585, Japan Phone: +81-6-6764-3555 https://www.kyoceradocumentsolutions.com

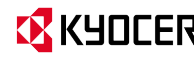